# Appendix G Optional Pressure Sensor

The Sediment Trap can include an optional pressure transducer. When Pressure is installed, the Trap firmware has additional data in diagnostics and data offload. This Appendix explains functions specific to the pressure transducer.

### **IMPORTANT**

The Sediment Trap firmware supports 2,000, 5,000 or 10,000 psi transducers. Do not exceed the limit of the pressure transducer that is installed (the sensor pressure is available on the body of the transducer).

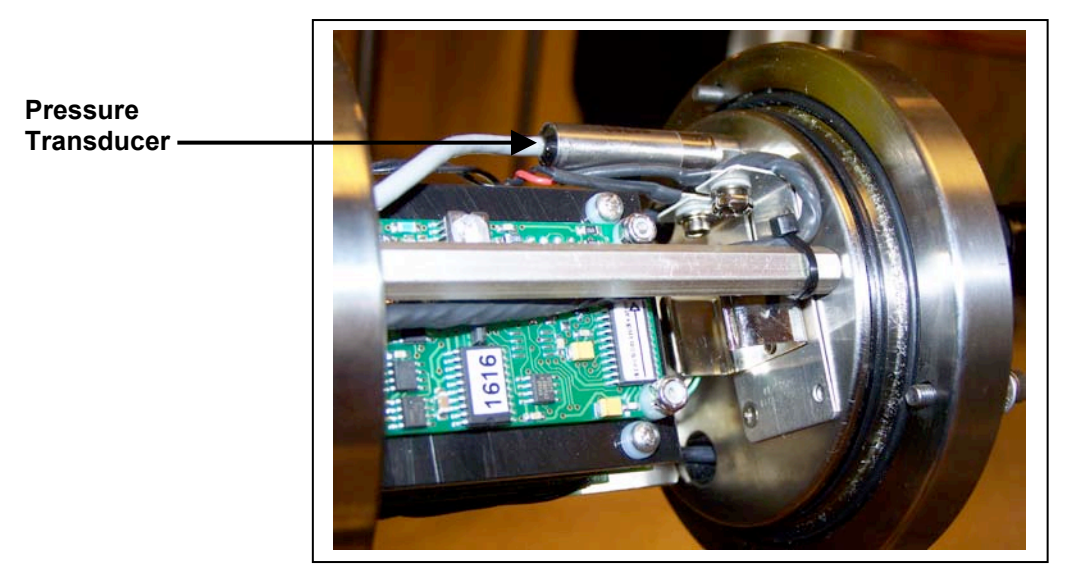

Figure G-1: Trap Electronics with Pressure Transducer

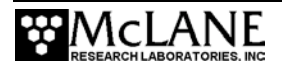

If the pressure transducer is installed, the end cap is modified and contains an SAE4 port for connection to a calibration device.

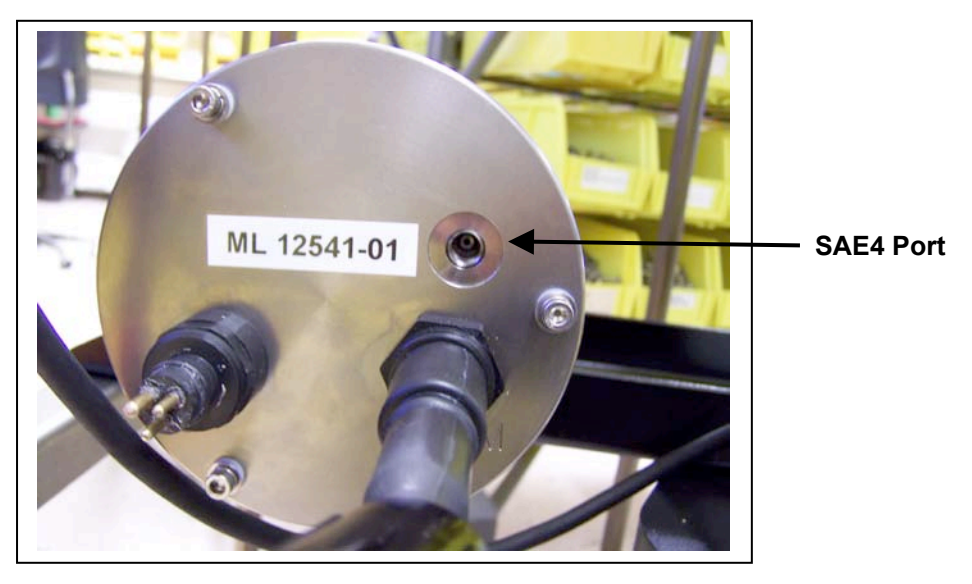

Figure G-2: End Cap with SAE4 Port

McLane determines the calibration constants for the pressure transducer after performing a calibration.

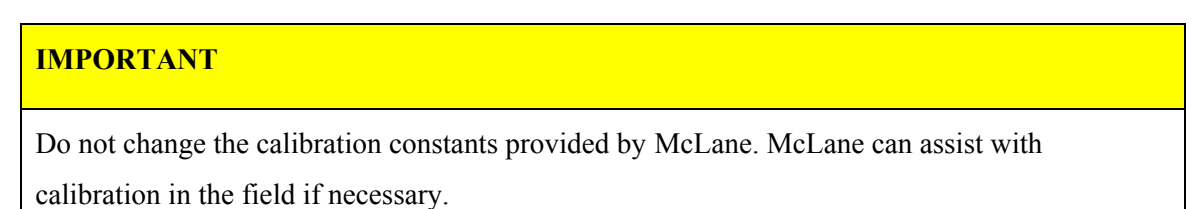

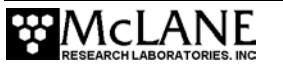

# **Pressure Sensor Options**

If the Pressure transducer installed, the Trap firmware displays 'PR' in the Configuration display shown at the top of each menu (as shown is Figure G-3). The user interface contains these options, which are further explained below:

- The Diagnostics display shows pressure dbars.
- The data offload option displays pressure dbars.

#### **Diagnostics Display with Pressure Data**

Selecting <2> Diagnostics displays a scrolling status that includes the pressure reading in

dbars.

| Config is a 21 Cup<br>Trap with Compass/<br>Tilt, Pressure and External<br>Temperature                                                                                                    |
|----------------------------------------------------------------------------------------------------|
| ▼                                                                                                    |
| Configuration: PST-21_CT_PR_XT Version 2_02 of Jan 12 2010                                                                                                    |
| McLane Research Laboratories, USA<br>ParFlux Sediment Trap<br>S/N: ML00000-08                                                                                                    |
| Main Menu                                                                                                    |
| Mon Feb 8 13:43:09 2010                                                                                                    |
| <pre>&lt;1&gt; Set Time &lt;5&gt; Deploy System &lt;2&gt; Diagnostics &lt;6&gt; Offload Data &lt;3&gt; Fill Containers &lt;7&gt; Contacting McLane &lt;4&gt; Sleep &lt;8&gt; Create Schedule</pre>                                                                                                    |
| Selection ? 2                                                                                                    |
| Press any key to pause/continue display, <x> or &lt;^C&gt; to exit</x>                                                                                                    |
| DateTimeBatteryTempTiltHeadPressureRotator02/02/1008:13:1318.2 Vb19∞C1∞T215∞H-0 dbar aligned02/02/1008:13:1518.2 Vb19∞C1∞T208∞H-0 dbar aligned02/02/1008:13:1718.2 Vb19∞C0∞T198∞H-0 dbar aligned02/02/1008:13:1918.2 Vb19∞C0∞T170∞H-0 dbar aligned02/02/1008:13:2118.2 Vb19∞C0∞T185∞H-0 dbar aligned02/02/1008:13:2318.2 Vb19∞C1∞T186∞H-0 dbar aligned02/02/1008:13:2518.2 Vb19∞C2∞T147∞H-0 dbar aligned02/02/1008:13:2718.1 Vb19∞C1∞T126∞H-0 dbar aligned02/02/1008:13:2918.1 Vb19∞C12∞T125∞H-0 dbar aligned02/02/1008:13:2918.1 Vb19∞C12∞T125∞H-0 dbar aligned02/02/1008:13:2918.1 Vb19∞C12∞T-0 dbar aligned02/02/1008:13:3118.1 Vb19∞C12∞T-0 dbar aligned |

Figure G-3: Diagnostics with Pressure Transducer Installed

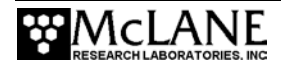

#### Offload/Display Data with Pressure

Selecting <6> Offload Data, displays deployment data. Pressure readings are recorded for each sample event.

```
Configuration: PST-21_CT_PR_XT
                                                 Version 2_02 of Dec 2 2009
                       Offload/Display Data File
                      Mon Feb 8 10:29:28 2010
         <1> Display all data
         <2> Display event summary
        <3> Display tilt data
<4> Display backup EEPROM
         <M> Main Menu
           Selection ? 2
 To copy the instrument data file to a disk file, initiate
 your communication program's file logging command now and
then press any key to start the transfer. The instrument
data file will remain resident and is not erased by this
 offload procedure.
           Configuration: PST-21_CT_PR_XT
        Source file: PST-2_02
Compiled: Dec 2 2009 11:59:27
Electronics S/N: ML12555-01
 Data recording start time = 02/04/10 15:36:18
Data recording stop time = 02/06/10 20:15:31
 HEADER
 12541-02
 system test 2/4/10
 S1R
 SCHEDULE
 Event 01 of 22 @ 02/04/10 15:45:00 
Event 02 of 22 @ 02/04/10 18:15:00
DEPLOYMENT DATA
 Event 01
 Scheduled start time: 02/04/10 15:45:00
 Event start time:
                               02/04/10 15:45:00
                               02/04/10 15:45:28
 Event stop time:
           Aligned Battery Temperature Tilt Heading Pressure
 Start:
                          16.7
                                         20∞C
                                                                204∞
                                                                            -1 dbar
                Υ
                                                        1∞
                          16.3
                                                                            -1 dbar
 Stop:
                Υ
                                         20∞C
                                                        1∞
                                                                193∞
 . . .
```

Figure G-4: Deployment Data Including Pressure

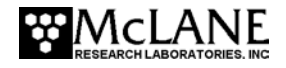

## Offload/Display Data with Pressure Sensor - EEPROM

Selecting <4> displays the backup EEPROM. Pressure data is also stored in EEPROM.

| Configuratio                                                                        | n: PS                                              | т-21_ст_р                                                               | R_XT Ve                                                                                            | ersion                                                   | 2_02 of D                                                     | ec 2 2009                                           |
|-------------------------------------------------------------------------------------|----------------------------------------------------|-------------------------------------------------------------------------|----------------------------------------------------------------------------------------------------|----------------------------------------------------------|---------------------------------------------------------------|-----------------------------------------------------|
|                                                                                     |                                                    | Offload/D                                                               | oisplay Data F                                                                                     | -ile                                                     | _                                                             |                                                     |
|                                                                                     |                                                    | Mon Feb                                                                 | 8 10:29:28 20                                                                                      | 010                                                      | _                                                             |                                                     |
| <1> D<br><2> D<br><3> D<br><4> D<br><m> M</m>                                       | isplay<br>isplay<br>isplay<br>isplay<br>ain Me     | y all data<br>y event su<br>y tilt dat<br>y backup B<br>enu             | a<br>ummary<br>ta<br>EEPROM                                                                        |                                                          |                                                               |                                                     |
| Sel                                                                                 | ectio                                              | n ?4                                                                    |                                                                                                    |                                                          |                                                               |                                                     |
| During depl<br>is written<br>data recove<br>is no longe<br>is limited<br>because of | oymen<br>to no<br>ry in<br>r res<br>to ev<br>the l | ts a back<br>n-volatil<br>the unli<br>ident in<br>ery 15th<br>imited si | up copy of th<br>e EEPROM stor<br>kely event th<br>active memory<br>record from t<br>ze of the EEP | ne inst<br>rage.<br>ne inst<br>v. The<br>he ins<br>PROM. | rument da<br>This allo<br>rument da<br>tilt time<br>trument d | ta file<br>ws for<br>ta file<br>history<br>ata file |
| To copy the<br>communicati<br>any key to<br>in the EEPR                             | EEPR<br>on pr<br>start<br>OM un                    | OM cache<br>ogram's f<br>the tran<br>til overw                          | file to a dis<br>ile logging c<br>sfer. The ca<br>ritten during                                    | k file<br>command<br>iche fi<br>the n                    | , initiat<br>now and<br>le remain<br>ext deplo                | e your<br>then press<br>s resident<br>yment.        |
| Event Summa                                                                         | ry:                                                |                                                                         |                                                                                                    |                                                          |                                                               |                                                     |
| Event 01                                                                            |                                                    |                                                                         |                                                                                                    |                                                          |                                                               |                                                     |
| Scheduled s<br>Event start<br>Event stop                                            | tart<br>time<br>time:                              | time: 02<br>: 02<br>02                                                  | /04/10 15:45:<br>/04/10 15:45:<br>/04/10 15:45:                                                    | 00<br>00<br>28                                           |                                                               |                                                     |
| Ali                                                                                 | gned                                               | Battery                                                                 | Temperature                                                                                        | Tilt                                                     | Heading                                                       | Pressure                                            |
| Start:<br>Stop:                                                                     | Y<br>Y                                             | 16.7<br>16.3                                                            | 20 ∞C<br>20 ∞C                                                                                     | 1∞<br>1∞                                                 | 204∞<br>193∞                                                  | -1 dbar<br>-1 dbar                                  |
| Event 02                                                                            |                                                    |                                                                         |                                                                                                    |                                                          |                                                               |                                                     |
| Scheduled s<br>Event start<br>Event stop                                            | tart<br>time<br>time:                              | time: 02<br>: 02<br>02                                                  | /04/10 18:15:<br>/04/10 18:15:<br>/04/10 18:15:                                                    | 00<br>00<br>28                                           |                                                               |                                                     |
| Ali                                                                                 | gned                                               | Battery                                                                 | Temperature                                                                                        | Tilt                                                     | Heading                                                       | Pressure                                            |
| Start:<br>Stop:                                                                     | Y<br>Y                                             | 17.1<br>16.6                                                            | 19 ∞C<br>19 ∞C                                                                                     | 1∞<br>1∞                                                 | 202∞<br>188∞                                                  | -0 dbar<br>0 dbar                                   |
|                                                                                     |                                                    |                                                                         |                                                                                                    |                                                          |                                                               |                                                     |

Figure G-5: EEPROM Data Including Pressure

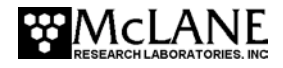